# <u>Child and Adolescent Needs and Strengths (Avatar Desk</u> <u>Reference)</u>

The purpose of this desk reference is to provide guidance in how to complete a Child and Adolescent Needs and Strengths (CANS) assessment within the Child and Adolescent Needs and Strengths Form in Avatar.

#### Heads Up!

• If you need to deselect an option, please place cursor in field that needs to be deselected and use the F5 button on your keyboard.

### **Menu Path**

Avatar CWS > Assessments > Product Assessments > Child and Adolescent Needs and Strengths or you can enter "Child and Adolescent Needs and Strengths" under Search Forms.

| Search Forms<br>child and adolescent     |                                            | 2019-09-<br>19 |
|------------------------------------------|--------------------------------------------|----------------|
| Name                                     | Menu Path                                  |                |
| Child and Adolescent Needs and Strengths | Avatar CWS / Assessments / Product Assessm | ents           |
|                                          |                                            |                |
| <= Previous 25                           | 1 through 1 of 1                           | Next 25        |

## **Details**

- The CANS is a structured assessment for identifying youth and family actionable needs and useful strengths.
- The CANS assessment is a collaborative process (provider involves caregivers in scoring).
- The CANS is for children/youth ages 6 through 20.
- The CANS is to be completed at the beginning of treatment, every 6 months following the initial and at the end of treatment.

### **Steps**

- > Open the Child and Adolescent Needs and Strengths Form.
- Enter the client name (Name is in the format "Last Name, First name" or you can enter the Medical Record Number (MR#) if known.

|   | Select Client |   |
|---|---------------|---|
| 1 |               | 2 |
|   |               |   |
|   |               |   |
|   |               |   |
|   |               |   |

Select the appropriate episode. REMINDER: the episode cannot be an Access episode.

| A Hone I year T                                                                    |                   |                            |            |                                                | Peternas Ladi. San Dut Switch Help 🛃 |
|------------------------------------------------------------------------------------|-------------------|----------------------------|------------|------------------------------------------------|--------------------------------------|
| TESTCLIENT, YCLO (W0011136)<br>M. 52, 05/06/57<br>Hb. 5 11°, Wb. 182 lbs, BME 25.4 |                   | Egu-<br>Problem P<br>DX P: |            | Location: -<br>Attn. Pract.: -<br>Adm. Pract.: | 🛦 Aleger (A                          |
| (SLAssessment /                                                                    |                   |                            |            |                                                |                                      |
| Name: V0.015570.017<br>Tit: 11136<br>Sex: Mae<br>Date of Birth: 0510/1967          |                   |                            |            |                                                |                                      |
| beak                                                                               | Program           |                            | start      |                                                | Ed                                   |
| 31                                                                                 | CHHOLESP BRIDDE   |                            | 6)073      |                                                |                                      |
| Ð                                                                                  | HIGAMICPISODE     |                            | 07/01/2018 |                                                |                                      |
| 33                                                                                 | 1 HHEA MH EPISODE |                            | 07/12/2017 |                                                | 04(20)2018                           |
| 2                                                                                  | TENNG POINT-FOP   |                            | 07/01/2017 |                                                | 6/63/2917                            |

- ➢ Initial Section
  - Several fields pre-populate including:
    - Date of Birth
    - Gender
    - Race/Ethnicity
    - Assessor
    - Date of Assessment

| Child and Ado                 | lescent Needs and Strengths 🔹 🌄 |                           |
|-------------------------------|---------------------------------|---------------------------|
| • Child and Adolescent Need   |                                 |                           |
| Child Behavioral Emotional Ne | Date of Birth                   | -Assessor                 |
| Life Domain Functioning       | 05/06/1967                      |                           |
| Risk Behaviors                |                                 |                           |
| Cultural Factors              | Gender                          | Assessment Status         |
| Strengths Domain              | Male                            | Draft Final               |
| Caregiver Resources and Ne    | Race/Ethnicity                  | Case Name                 |
|                               | White                           |                           |
|                               | Caregiver 1                     | Case Number               |
| Submit                        |                                 |                           |
|                               | Caregiver 2                     | Form Status               |
|                               |                                 | Initial Subsequent Annual |
|                               | Caregiver 3                     | 🔷 💿 Discharge             |
|                               |                                 | Administrative Close      |
|                               |                                 | Date of Assessment        |
|                               |                                 | 09/20/2019                |
|                               | ar ar                           |                           |

• Enter the caregivers who participated in the CANS in the blank fields (Caregiver 1, Caregiver 2, Caregiver 3).

- The case name can be left blank.
- In the Case Number field, enter the Medi-Cal CIN number.
- Chose the appropriate Form Status button:
  - Initial first assessment upon entering the mental health system (new clients or clients previously discharged).
  - Subsequent follow up assessment at 6 months after the initial assessment.
  - Annual 12 months from the initial assessment.
  - Discharge the last assessment received when client leaves the mental health system.

• Administrative Close – informs the system that the client has either stopped treatment or left the system and won't be receiving any further assessment data (scores). The scores can be left blank.

• Enter the Date of Assessment (note: this field pre-populates with the date the form was opened, "today," and requires changing to the date the CANS was actually completed).

• In the 'Assessment Status' field leave the 'Draft' button selected until you have completed the entire form.

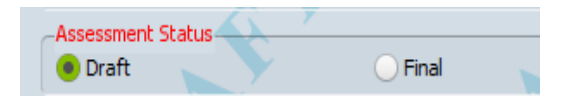

• If you want to save your work and return to it later, leave the form in 'Draft' then click 'Submit.'

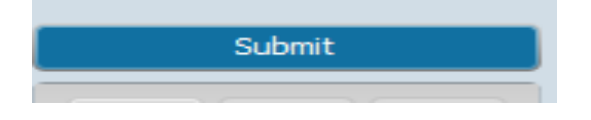

> Enter scores in the 'Child Behavioral Emotional Needs' section.

| Child Behavioral Emotional I                                                                                          | leeds                                     |                              |                                       |            |          |
|----------------------------------------------------------------------------------------------------|-------------------------------------------|------------------------------|---------------------------------------|------------|----------|
| Rating for 'Child Behavioral/Emotional                                                                                | Needs'                                    |                              |                                       |            |          |
| <pre>0 = no evidence<br/>1 = history or suspicion;<br/>2 = interferes with funct:<br/>3 = disabling, dangerous;</pre> | monitor<br>ioning; actior<br>immediate or | n needed<br>intensive action | 1 needed                              |            |          |
| -1. Psychosis (Thought Disorder)                                                                                      |                                           |                              | -6. Conduct                           |            |          |
| 0 1                                                                                                    | 0 2                                       | 3                            | 0 01                                  | <u> </u>   | 3        |
| -2. Impulsivity/Hyperactivity                                                                                         |                                           |                              | -7. Anger Control                     |            |          |
| 0 1                                                                                                    | <u>2</u>                                  | <u> </u>                     | 0 1                                   | <u> </u>   | <u>3</u> |
| -3. Depression                                                                                                    |                                           |                              | –8. Substance Use                     |            |          |
| 0 01                                                                                                    | <u> </u>                                  | <u> </u>                     | 0 01                                  | <u> </u>   | <u> </u> |
| -4. Anxiety                                                                                                    |                                           |                              | -9. Adjustment to Trauma              |            |          |
| 0 01                                                                                                    | <u> </u>                                  | 03                           | 0 01                                  | <u> </u>   | 03       |
| -5. Oppositional                                                                                                    |                                           |                              | Total 'Child Behavioral/Emotional Nee | eds' Score |          |
| 0 01                                                                                                    | <u> </u>                                  | 3                            |                                       |            |          |
|                                                                                                    |                                           | Y                            |                                       |            | 7        |

Note: the "Total 'Child Behavioral/Emotional Needs' Score" field automatically calculates as the individual scores are entered.

> Enter scores in the 'Life Domain Functioning' section.

| Life Domain Functioning                                                                                               |                                           |                            |                                       |          |          |
|----------------------------------------------------------------------------------------------------|-------------------------------------------|----------------------------|---------------------------------------|----------|----------|
| Rating for 'Life Domain Functioning'                                                                                  |                                           |                            |                                       |          |          |
| <pre>0 = no evidence<br/>1 = history or suspicion;<br/>2 = interferes with funct:<br/>3 = disabling, dangerous;</pre> | monitor<br>ioning; actior<br>immediate or | needed<br>intensive action | n needed                              |          |          |
| 10. Family Functioning                                                                                                | <u> </u>                                  | 3                          | 16. School Achievement                | 0 2      | 3        |
| 11. Living Situation                                                                                                  | 2                                         | <u> </u>                   | 17. School Attendance                 | 0 2      | <u> </u> |
| -12. Social Functioning                                                                                               |                                           |                            | 18. Medical/Physical                  |          |          |
| 0 01                                                                                                    | <u> </u>                                  | <u> </u>                   | 0 01                                  | <u> </u> | <u> </u> |
| 13. Developmental/Intellectual                                                                                        | <u> </u>                                  | 03                         | 19. Sexual Development                | <u> </u> | 03       |
| 14. Decision-Making                                                                                                   | <u> </u>                                  | 3                          | 20. Sleep 1                           | <u> </u> | 3        |
| 15. School Behavior                                                                                                   | <u> </u>                                  | 3                          | Total 'Life Domain Functioning' Score |          |          |
|                                                                                                    |                                           |                            |                                       |          |          |

Note: the "Total 'Life Domain Functioning' Score" field automatically calculates as the individual scores are entered.

> Enter scores in the 'Risk Behaviors' section.

| Risk Behaviors                       |               |                  |                               |          |          |
|--------------------------------------|---------------|------------------|-------------------------------|----------|----------|
| Rating for 'Risk Behaviors'          |               |                  |                               |          |          |
| 0 = no evidence                      |               |                  |                               |          |          |
| 1 = history or suspicion;            | monitor       |                  |                               |          |          |
| 2 = interferes with functs           | ioning; actio | n needed         | needed                        |          |          |
| 5 - disabiing, dangerbus,            | Inmediate of  | Incensive accion | i needed                      |          | -        |
| -21. Suicide Risk                    |               |                  | -26. Delinquent Bebayior      |          |          |
|                                      | 02            | 3                |                               | 02       |          |
|                                      |               |                  |                               |          |          |
| 22. Non-Suicidal Self-Injurious Beha | vior          | _                | -27. Runaway                  |          | _        |
| 0 1                                  | <u> </u>      | <u> </u>         | 0 1                           | <u> </u> | 3        |
| –23. Other Self-Harm (Recklessness)  |               |                  | -28. Intentional Misbehavior- |          |          |
| 0 01                                 | <u> </u>      | O 3              | 0 01                          | <u> </u> | <u> </u> |
| 24. Danger to Others                 |               |                  | Total 'Pick Robaviers' Score  |          |          |
| 24. Danger to others                 | 0.2           |                  | Total Risk behaviors Score    |          |          |
|                                      | 02            |                  |                               |          |          |
| _25. Sexual Aggression               |               |                  |                               |          |          |
| 0 1                                  | <u> </u>      | 3                |                               |          |          |
|                                      |               |                  |                               |          |          |

Note: the "Total 'Risk Behaviors' Score" field automatically calculates as the individual scores are entered.

Enter scores in the Cultural Factors section

| ▼ Cultural Factors                                                                                             |                                                                      |                                |         |
|----------------------------------------------------------------------------------------------------|----------------------------------------------------------------------|--------------------------------|---------|
| Rating for 'Cultural Factors'                                                                                  |                                                                      |                                |         |
| <pre>0 = no evidence<br/>1 = history or suspicio<br/>2 = interferes with fur<br/>3 = disabling, dangerou</pre> | n; monitor<br>ctioning; action needed<br>s; immediate or intensive a | ction needed                   |         |
| 29. Language                                                                                                   | 2 3                                                                  | -31. Cultural Stress<br>0 1    | 0 2 0 3 |
| 30. Traditions and Rituals                                                                                     | 2 3                                                                  | Total 'Cultural Factors' Score |         |

Note: the "Total 'Cultural Factors' Score" field automatically calculates as the individual scores are entered.

Enter scores in the Strengths Domain section

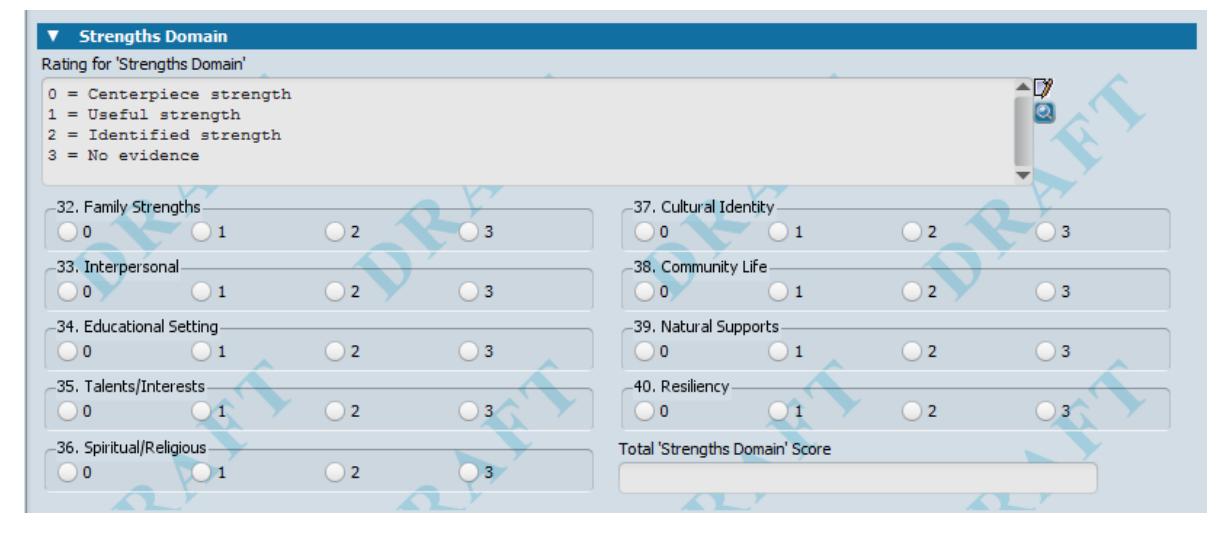

Note: the "Total 'Strengths Domain' Score" field automatically calculates as the individual scores are entered.

> Enter scores in the Caregiver Resources and Needs section

| ▼ Caregiver Resource                                                                                       | s and Needs                           |                                         |                         |                   |                |                 |                 |                  |
|----------------------------------------------------------------------------------------------------|---------------------------------------|-----------------------------------------|-------------------------|-------------------|----------------|-----------------|-----------------|------------------|
| Rating for 'Caregiver Resour                                                                               | ces and Needs                         | 5'                                      |                         |                   |                |                 |                 |                  |
| 0 = no evidence<br>1 = history or susp<br>2 = interferes with<br>3 = disabling, dang<br>8 = not applicable | icion; mor<br>functioni<br>erous; imm | nitor<br>.ng; action r<br>mediate or ir | needed<br>Ntensive acti | on needed         |                |                 | Î               |                  |
| A. Caregiver Name:                                                                                         |                                       |                                         | <u>V</u>                | -47a. Mental<br>0 | Health1        | <u> </u>        | 03              | 8                |
| 41a, Supervision                                                                                           | <u> </u>                              | 3                                       | 08                      | 48a. Substa       | nce Use<br>1   | <u> </u>        | 3               | 08               |
| 42a. Involvement with Car<br>0 1                                                                           | e2                                    | <u> </u>                                | 8                       | 49a. Develo       | pmental1       | <u> </u>        | <u> </u>        | 8                |
| -43a. Knowledge                                                                                            | 2                                     | <u> </u>                                | .8                      | -50a. Safety<br>0 | 01             | <u> </u>        | <u> </u>        | 8                |
| 44a. Social Resources                                                                                      | <u> </u>                              | <u> </u>                                | 8                       | Total 'Caregive   | er Resources a | nd Needs' Sco   | re              |                  |
| 45a. Residential Stability –<br>0 1                                                                        | <u> </u>                              | 3                                       | 08                      | Youth has no l    | nown caregive  | er. Skip Caregi | ver Resources a | nd Needs Domain. |
| 46a. Medical/Physical                                                                                      | <u> </u>                              | 3                                       | 08                      |                   |                |                 |                 |                  |
|                                                                                                    |                                       |                                         |                         |                   |                |                 |                 |                  |

Note: the "Total 'Caregiver Resources and Needs' Score" field automatically calculates as the individual scores are entered.

• Enter the name of the caregiver who is being assessed for the purpose of the CANS:

• Select drop-down menu choice indicating if the client has a known caregiver or not. If the answer is "Yes" (that the client has no known caregiver), skip this section.

Return to the top of the form and select 'Final' under 'Assessment Status' when you have completed the form.

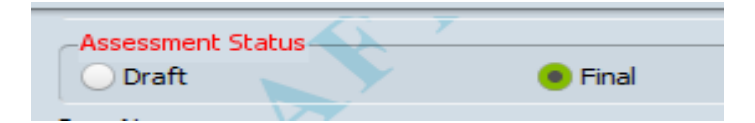

• Upon clicking 'Final,' a text box will appear, click 'OK':

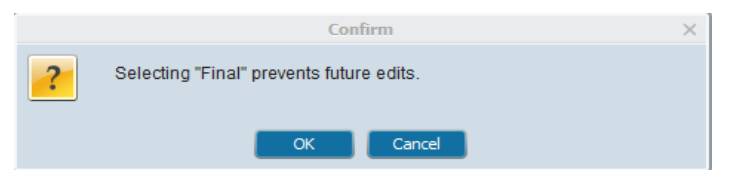

• Click Submit.

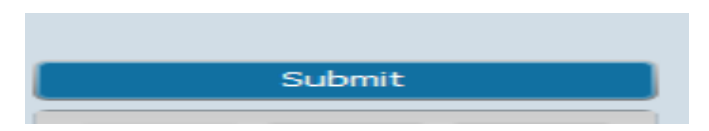